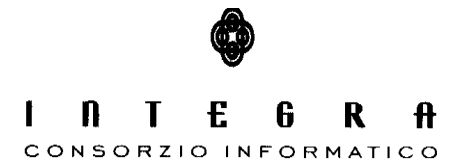

Contratto per "l'acquisizione di servizi di Assistenza specialistica per la gestione e l'evoluzione del patrimonio software della Regione Basilicata".

Repertorio n. 11016 del 25/09/2009

## Assegno di Cura

### Manuale accoglimento e istruttoria domande vers.1.0

|            | APPROVAZIONI                           |                                                                                                    |
|------------|----------------------------------------|----------------------------------------------------------------------------------------------------|
| Data       | Autore                                 |                                                                                                    |
| 22/03/2010 | Eustachio Persia                       |                                                                                                    |
|            |                                        |                                                                                                    |
|            | VARIAZIONI                             |                                                                                                    |
| Data       | Autore                                 | Paragrafi modificati                                                                                                    |
|            |                                        |                                                                                                    |
|            |                                        |                                                                                                    |
|            | DISTRIBUZIONE                          |                                                                                                    |
| Copia n°   | Destinatario                           | Locazione                                                                                                    |
|            |                                        |                                                                                                    |
|            |                                        |                                                                                                    |
|            |                                        |                                                                                                    |
|            | Data<br>22/03/2010<br>Data<br>Copia n° | APPROVAZIONI   Data Autore   22/03/2010 Eustachio Persia   VARIAZIONI   Data Autore   DISTRIBUZIONE   Copia n° Destinatario |

#### CONTROLLO DEL DOCUMENTO

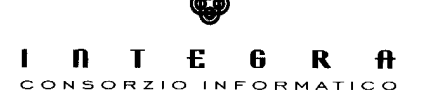

# Indice

| Introduzione | 3 |
|--------------|---|
|              |   |
| Accoglimento | 4 |
| Televille de | ( |
| Istruttoria  | 6 |

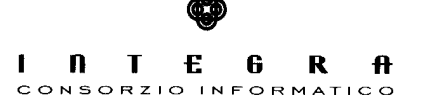

### 1. Introduzione

Il software "Assegni di cura" relativamente alla delle domande pervenute si compone di due sezioni :

- 1. La parte relativa all'accoglimento delle domande
- **2.** La parte relativa all'istruttoria.

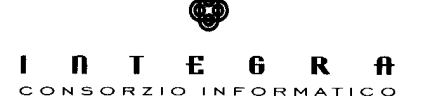

## 2. Accoglimento

Dopo il login si giunge nella seguente maschera:

| Accogli Domanda   |  |
|-------------------|--|
| Istruisci Domanda |  |
| Avanzate          |  |
| Stampe            |  |
|                   |  |

In cui scelgo ad esempio di fare l'accoglimento, compare la seguente maschera:

| ognome Beneficia <del>ri</del> o | Codice Domanda    | Ricen          | a                |
|----------------------------------|-------------------|----------------|------------------|
| Cognome Beneficiario             | Nome Beneficiario | Codice Fiscale | Codice Domanda # |
|                                  |                   |                |                  |
|                                  |                   |                |                  |
|                                  |                   |                |                  |
|                                  |                   |                |                  |
|                                  |                   |                |                  |
|                                  |                   |                |                  |
|                                  |                   |                |                  |
|                                  |                   |                |                  |
|                                  |                   |                |                  |
|                                  |                   |                |                  |
|                                  |                   |                |                  |
|                                  |                   |                |                  |
|                                  |                   |                |                  |
|                                  |                   |                |                  |
|                                  |                   |                |                  |
|                                  |                   |                |                  |
| annama Danafizinia               | Nama Banafisimin  | Cadira Demanda | 1                |
| ognome benenciano                | None benericiano  | cource Domanda |                  |

nei campi in testa posso scegliere di ricercare le domande o per cognome del beneficiario o per codice della domanda.

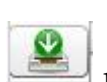

Dopo aver cercato una domanda la seleziono tramite il pulsante di dettaglio procedo quindi all'inserimento dei dati relativi alla data di protocollo e del relativo numero. Salvo i dati dell'accoglimento tramite il pulsante *Accogli Domanda*. Nel momento il cui il salvataggio va a buon fine si attiva il pulsante *Istruisci Pratica* che mi consente di effettuare (scelta facoltativa) l'istruttoria della domanda appena salvata. Se decido di completare l'istruttoria, nella maschera come quella seguente

|                          |                       |                     |                 |                  | Torna al pannello |   |
|--------------------------|-----------------------|---------------------|-----------------|------------------|-------------------|---|
| Istruttoria              |                       |                     |                 |                  |                   |   |
|                          |                       |                     |                 |                  |                   |   |
| Cognome Beneficiario FAF | 5                     | Codice Do           | manda RKLMAD    |                  |                   |   |
| Nome Beneficiario MA     | RIA                   |                     |                 |                  |                   |   |
| Documentazi              | ione completa 🛛 🔄 Cer | tificazione ISEE Es | ito Istruttoria | ×                |                   |   |
| Motivazione esclusione   |                       |                     |                 |                  |                   |   |
|                          |                       |                     |                 |                  |                   |   |
|                          |                       |                     |                 |                  |                   |   |
|                          |                       |                     |                 |                  |                   |   |
|                          |                       |                     |                 |                  |                   |   |
| Annotazioni              |                       |                     |                 |                  |                   |   |
| Annotazioni              |                       |                     |                 |                  |                   |   |
| Annotazioni              |                       |                     |                 |                  |                   |   |
| Annotazioni              |                       |                     |                 |                  |                   |   |
| Annotazioni              |                       |                     |                 | Toma ad accoglin | nento Salva       |   |
| Annotazioni              |                       |                     |                 | Toma ad accoglin | nento Salva       | ) |
| Annotazioni              |                       |                     |                 | Toma ad accoglin | nento Salva       | ) |
| Annotazioni              |                       |                     |                 | Toma ad accoglin | nento Salva       |   |
| Annotazioni              |                       |                     |                 | Toma ad accoglin | nento Salva       |   |
| Annotazioni              |                       |                     |                 | Toma ad accoglin | nento Salva       |   |
| Annotazioni              |                       |                     |                 | Toma ad accoglin | nento Salva       |   |
| Annotazioni              |                       |                     |                 | Toma ad accoglin | nento Salva       |   |

inserisco i dati relativi all'istruttoria, quindi salvo.

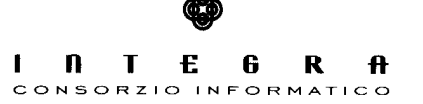

#### 3. Istruttoria

Posso invece fare l'istruttoria successivamente all'accoglimento della domanda andando a cliccare

| struisci Domanda |  |
|------------------|--|
|                  |  |
| Avanzate         |  |
| Stampe           |  |
| 80.5             |  |

#### sul pulsante di scelta

Istruisci Domanda che mi condurrà alla seguente maschera:

| Istruttoria          |                   |                |                |                  |      |
|----------------------|-------------------|----------------|----------------|------------------|------|
|                      |                   |                | Torna          | al pannello Esci |      |
|                      |                   |                |                |                  |      |
|                      |                   |                |                |                  |      |
| Cognome Beneficiario | C                 | odice Domanda  | Ricerca        | Stampa Ele       | enco |
| Cognome Beneficiario | Nome Beneficiario | Codice Fiscale | Codice Domanda | Esito            | #    |
|                      |                   |                |                |                  | -    |
|                      |                   |                |                |                  |      |
|                      |                   |                |                |                  |      |
|                      |                   |                |                |                  |      |
|                      |                   |                |                |                  |      |
|                      |                   |                |                |                  |      |
|                      |                   |                |                |                  |      |
|                      |                   |                |                |                  |      |
|                      |                   |                |                |                  |      |
|                      |                   |                |                |                  |      |
|                      |                   |                |                |                  |      |
|                      |                   |                |                |                  |      |
|                      |                   |                |                |                  |      |

in cui posso ricercare tra le domande accolte secondo dei criteri di scelta che sono o per cognome del beneficiario oppure per codice della domanda; seleziono quindi la domanda da istruire tramite il pulsante *o* quindi inserisco i dati relativi all'istruttoria ossia spunto delle caselle di scelta relative alla documentazione e all'isee e stabilisco se la domanda è regolare o meno, scrivo gli eventuali motivi di esclusione.

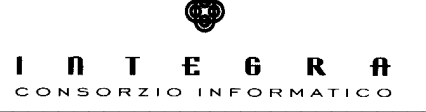

| Motivazione esclusione |  | _    |
|------------------------|--|------|
|                        |  |      |
|                        |  |      |
|                        |  |      |
| Annotazioni            |  | -    |
| Annotazioni            |  | - 68 |
| Annotazioni            |  |      |

In qualsiasi momento posso variare i dati relativi all'istruttoria semplicemente selezionandola e rettificando le informazioni.